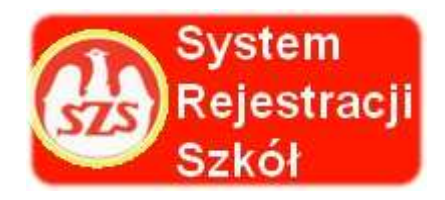

# Szanowni Państwo Dyrektorzy i Szanowni Nauczyciele

Szkolny Związek Sportowy (SZS), jako wieloletni organizator współzawodnictwa dzieci i młodzieży szkolnej, oddaje do Państwa dyspozycji tak zwany System Rejestracji Szkół (SRS). Głównym jego celem jest uzyskanie jak największej wiedzy na temat beneficjentów imprez sportowych organizowanych przez SZS.

W roku szkolnym 2015/2016 wszystkie placówki, które zamierzają przystąpić do współzawodnictwa sportowego wchodzącego w skład Kalendarza Imprez SZS zobowiązane są do zarejestrowania się do dnia **15.10.2015 roku** w systemie SRS poprzez specjalną platformę internetową: <u>www.srs.szs.pl</u>

W celu ułatwienia Państwu rejestracji, przedstawiamy poniżej instrukcję SRS opracowaną przez Szkolny Związek Sportowy.

Mamy nadzieję, że wskazówki w niej zawarte będą dla Państwa przejrzyste, a w konsekwencji czego, cały System Rejestracji Szkół będzie dla Was przyjazny.

Szkolny Związek Sportowy

# System Rejestracji Szkół - SZS

#### Logowanie

| 5      |                       |  |
|--------|-----------------------|--|
| -mail: | E-mail                |  |
| Haslo: | Hasło                 |  |
|        | Logowanie Rejestricja |  |
|        | Przypomnij hasło      |  |
|        | Aktywuj konto         |  |

Przypominamy, że aplikacja jest we wczesnej wersji Alfa, co oznacza że jest to wersja rozwojowa. Z tego powodu mogą pojawić się błędy lub może brakować niektórych funkcjonalności. Błędy i propozycje udoskonaleń prosimy zgłaszać na adres biuro(at)proit24.pl lub szslimanowa(at)interia.eu

Potem wybieramy po kolei województwo/powiat/gminę w której znajduje się Wasza Szkoła.

| System Rej     | estracji Szkół - SZS |   |
|----------------|----------------------|---|
| Rejestracja sz | :koły                |   |
| Województwo:   | Wyblerz województwo  |   |
| Powiat:        | Wybierz powiat       |   |
| Gmina:         | Wybierz gminę        | 9 |
| Szkoly:        | Wybierz szkolę       |   |
| Nazwa szkoly:  |                      |   |
| Ulica:         | Ulica                |   |

Wybieramy szkołę z listy / sprawdzamy wszystkie dane lub uzupełniamy braki / lub robimy korektę – jeżeli jest taka potrzeba. Wpisujemy dane dyrektora potem swoje ( n-la ) rejestrującego szkołę do systemu. Podajemy adres a-mailowy ( szkoły lub swój ) oraz wpisujemy hasło do systemu – (te dane login i hasło musimy przekazać także innym nauczycielom) ze swojej szkoły.

lmię i nazwisko dyrektora szkoly:

Osoba odpowiedzialna za zarejestrowaną szkołę

| lmię:                              | Jan                                                       |
|------------------------------------|-----------------------------------------------------------|
| Nazwisko:                          | Kowalski                                                  |
| Telefon:                           | 123456789                                                 |
|                                    | Poprawny format 123456789 (jeśli brak należy<br>wpisać D) |
| E-mail (wymagany do<br>logowania): | zgszs.warszawa@wp.pl                                      |
| Haslo                              | •••••                                                     |
| Powtórz haslo                      | *******                                                   |

Po zakończeniu rejestracji otrzymają Państwo na podany w systemie adres mailowy potwierdzenie /w celu aktywacji konta, należy kliknąć na niebieski napis "AKTYWUJ TERAZ"/.

| powiadomieniasr    | rs@szs.pl <powiadomieniasrs@szs.pl></powiadomieniasrs@szs.pl>                                             |
|--------------------|----------------------------------------------------------------------------------------------------|
| Widzisz tego maila | a ponieważ ktoś rozpoczął procedurę rejestracji konta w portalu <u>srs.szs.pl</u> .                       |
| Aby aktywować sw   | woje konto należy kliknąć w poniższy link: <u>AKTYWUJ TERAZ</u>                                           |
| lub skopiować poni | niższego linka do przeglądarki: <u>http://srs.szs.pl/system/aktywacja/dae8b10efe4a00a6f27f739f85cd006</u> |
| Dane do logowania  | a:                                                                                                    |

Od tego momentu szkoła jest zarejestrowana w systemie SRS.

Dalsze kroki trzeba wykonywać kolejno wg. poniższych sugestii.

Po zalogowaniu ( z wykorzystaniem loginu – tj. adres e-mailowy oraz wpisaniu swojego hasła)

| System Rejestracji Szkół - SZS                                                                             |
|----------------------------------------------------------------------------------------------------|
| Logowanie                                                                                                  |
| E-mail:                                                                                                    |
| Haslo:                                                                                                    |
| Logowanie Rejestracja                                                                                      |
| Przypomnij haslo<br>Aktywuj konto                                                                          |
| Przypominamy, że aplikacja jest we wczesnej wersji Alfa, co oznacza że jest to wersja rozwojowa.           |
| Z tego powodu mogą pojawić się blędy lub może brakować niektórych funkcjonalności.                         |
| Błędy i propozycje udoskonaleń prosimy zgłaszać na adres biuro(at)proit24.pl lub szslimanowa(at)interia.eu |

| Mamy możliwość sprawdzenia ew. korygowania swoich danych / |  |
|------------------------------------------------------------|--|
|                                                            |  |

| Vastępnie                                                                     | wybieram           | y d'       | yscypliny,  | , w        | któryc          | h szkoła                     | chce  | brać        |
|-------------------------------------------------------------------------------|--------------------|------------|-------------|------------|-----------------|------------------------------|-------|-------------|
| System R                                                                      | ejestracji         | Szkół      | - SZS       |            |                 | Zalogowany: Jan <b>usa</b> I | Pione |             |
| Dane szkoły ł                                                                 | Calendarz zawodów  | Zgłoszenia | Nauczyciele | Uczestnicy | Administratorzy | Dokumenty dla nauczycieli    | •     | Wyloguj     |
| Dane użytkownika                                                              |                    |            |             |            |                 |                              | i     | Akcje       |
| lmię: Jan<br>Nazwisko: Piotr                                                  |                    |            |             |            |                 |                              |       | Edytuj      |
| Telefon: 668-0 -C<br>E-mail: jan @wp.                                         | pl                 |            |             |            |                 |                              |       | Zmien hasło |
| Dane szkoły                                                                   |                    |            |             |            |                 |                              | d     | Akcje       |
| Symbol: SZK/MP/0000<br>Nazwa: Szkoła Podstav<br>Adres: ul. Kamienica 4        | 8<br>vowa nr 1 im. |            |             |            |                 |                              |       | Edytuj      |
| Województwo: MAŁOF<br>Powiat: limanowski<br>Gmina: Kamienica                  | POLSKIE            |            |             |            |                 |                              |       |             |
| Poczta: Kamienica<br>Telefon: 183-                                            |                    |            |             |            |                 |                              |       |             |
| Fax: 183-3<br>Dyrektor placówki: L                                            |                    |            |             |            |                 |                              |       |             |
| Dyscypliny                                                                    |                    |            |             |            |                 |                              | _     | Akcje       |
| Biegi przełajowe - indyw<br>Koszykówka<br>Minipiłka nożna<br>Minipiłka reczna | ridualne           |            |             |            |                 |                              |       | Edytuj      |

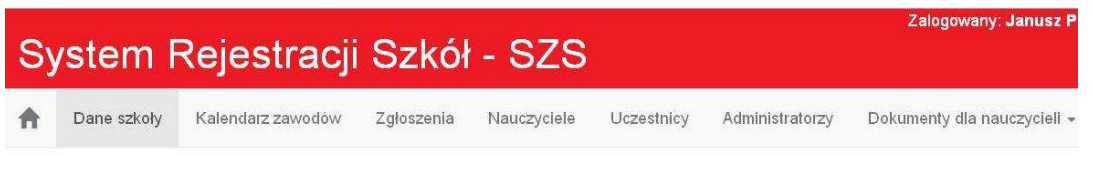

### Dodawanie dyscyplin szkoły

| Dyscypliny: | Do wyboru                              | ~ | wyprane                         |
|-------------|----------------------------------------|---|---------------------------------|
|             | Badminton                              |   | Biegi przełajowe - indywidualne |
|             | Biegi przełajowe - drużynowe           |   | Koszykówka                      |
|             | Biegi przełajowe - sztafetowe          |   | Minipiłka nożna                 |
|             | Gry i zabawy                           |   | Minipiłka ręczna                |
|             | Kolarstwo górskie                      |   |                                 |
|             | Lekka atletyka - drużynowy<br>czwórbój |   |                                 |
|             | Lekka atletyka - halowa                |   |                                 |
|             | Lekka atletyka - indywidualna          |   |                                 |
|             | Lekka atletyka - Szkolna Liga LA       |   |                                 |
|             | Minikoszykówka                         |   |                                 |
|             | Minipiłka siatkowa - 4-ki              |   |                                 |
|             | Muzyka - taniec drużynowy              |   |                                 |
|             | Narciarstwo alpejskie                  |   |                                 |
|             | Narciarstwo biegowe                    |   |                                 |
|             | Piłka nożna                            |   |                                 |

#### W zakładce Nauczyciele

wpisujemy dane (Imię i nazwisko, nr telefonu, mail) nauczycieli wychowywania fizycznego, opiekunów oraz wszystkich osób, które będą uczestniczyć w zawodach w zastępstwie za nauczyciela wychowania fizycznego.

W opcji "Dodawanie nauczyciela" można dodawać dowolną ilość osób.

| System Re            | jestracji Szkó                                                       | ł - SZS     |            |                 | Zalogowany: Jan Kowalski    |
|----------------------|----------------------------------------------------------------------|-------------|------------|-----------------|-----------------------------|
| nthe Dane szkoły Kal | endarz zawodów Zgłoszenia                                            | Nauczyciele | Uczestnicy | Administratorzy | Dokumenty dla nauczycieli 👻 |
| Dodawanie n          | auczyciela                                                           |             |            |                 |                             |
| lmię:                | lmię                                                                 |             |            |                 |                             |
| Nazwisko:            | Nazwisko                                                             |             |            |                 |                             |
| Telefon:             | Telefon<br>Poprawny format 123458789<br>(jeśli brak należy wpisać 0) |             |            |                 |                             |
| E-mail:              | jan.iksiński@example.com<br>Zapisz »                                 |             |            |                 |                             |

| System Rejestracji Szkół - SZS |                   |            |             |            |                 |  |  |  |
|--------------------------------|-------------------|------------|-------------|------------|-----------------|--|--|--|
| Dane szkoły                    | Kalendarz zawodów | Zgłoszenia | Nauczyciele | Uczestnicy | Administratorzy |  |  |  |
| Dodaj trenera / nau            | uczyciela         |            |             |            |                 |  |  |  |
| Nazwisko                       | Imię              | 1          | E-mail      |            |                 |  |  |  |
|                                | lan               | 1          | jan 4@wp.pl |            |                 |  |  |  |

#### W zakładce Uczestnicy

wpisujemy uczniów i ich dane oraz potrzebne informacje. Do systemu wpisujemy tych uczniów, którzy będą reprezentować szkołę w rozgrywkach /lmię i nazwisko, datę urodzenia, płeć /.

Przypisujemy do zawodników dyscypliny, w których planujemy ich uczestnictwo. Należy wpisać ich grupę dyspanseryjną oraz aktualną licencję / w jakiej dyscyplinie /, podajemy klub sportowy oraz aktualne licencję- uprawnienia aktualne do startu w zawodach Klubowych ( jeżeli uczeń takową licencję lub uprawnienia posiada)

Wpisujemy nauczyciela, najlepiej tego, który go uczy wychowania fizycznego. Możemy wpisać jakieś informacje dodatkowe dotyczące zawodnika.

W ten sposób tworzymy <u>bazę uczniów szkoły</u>, którzy będą lub mogą brać udział w zawodach do końca pobytu ucznia w szkole.

| System Rej           | jestracji Szkół                                                                                                    | - SZS                                                 |            |                 | Zalogowany: Jan Kowalski    |
|----------------------|----------------------------------------------------------------------------------------------------|-------------------------------------------------------|------------|-----------------|-----------------------------|
| n Dane szkoły Kale   | endarz zawodów Zgłoszenia                                                                                                    | Nauczyciele                                           | Uczestnicy | Administratorzy | Dokumenty dla nauczycieli 🗸 |
| Dodawanie u          | czestnika                                                                                                    |                                                       |            |                 |                             |
| << Powrót            |                                                                                                    |                                                       |            |                 |                             |
| lmię:                | Imię                                                                                                    |                                                       |            |                 |                             |
| Nazwisko:            | Nazwisko                                                                                                    |                                                       |            |                 |                             |
| Data urodzenia:      |                                                                                                    |                                                       |            |                 |                             |
| Pleć:                | <ul><li>Mężczyzna</li><li>Kobieta</li></ul>                                                                                                    |                                                       |            |                 |                             |
| Grupa dyspanseryjna  | Wybierz grupę<br>A. Zdolni do wi bez ograniczeń<br>As - Uprawiający sport w szkole lub poz<br>B - Zdolni do wi z ograniczeniami Wdu<br>wymagający specjanej uwagi nauczycie<br>Bk - Zdolni do wi z ograniczeniem, wym<br>dodatkowych zajęć nuchowych korekcyji<br>C - Niezdolni do zajęć wi<br>C1 - Niezdolni do wi uczestniczący w za<br>rehabilitacyjnych | ▼<br>a szkołą<br>ła wł<br>agający<br>nych<br>ujęciach |            |                 |                             |
| Nauczyciel / Trener: | Wybierz nauczyciela                                                                                                    | *                                                     |            |                 |                             |
| Klub sportowy:       | Klub sportowy                                                                                                    |                                                       |            |                 |                             |

# Zakładka Kalendarz zawodów – utworzona przez administratora (odpowiedzialnego za dany szczebel zawodów)

<u>Szkoła sama musi zgłosić w systemie udział do zawodów w których chce uczestniczyć</u> - wchodząc do zakładki kalendarza zawodów. Tam wybierają kategorię szkół / Igrzyska, Gimnazjada, Licealiada / oraz wybieramy rangę zawodów (gminne/powiatowe/ ½ woj. / wojewódzkie)

Wchodzimy na wpis interesujących nas zawodów. Zapisujemy się do zawodów wypełniając odpowiednie pozycje. Widzimy zakładkę AKCJE zapisz się (zapisy aktywne). Jeżeli te zawody wprowadzone są przez administratora, to zgłaszamy swoją szkołę, pamiętając, że obowiązuje sztywny terminarz zgłoszeń( data i godzina do której przyjmowane są zgłoszenia), (- po tym terminie nie ma możliwości zgłosić się do zawodów), który jest widoczny dla danych zawodów. Jeżeli szkołę zgłosimy nawet minutę później, system nie da nam możliwości zapisu, co skutkuje niemożliwością zarejestrowania się do rozgrywek danej dyscypliny, a co za tym idzie szkoła nie ma uprawnień do startu w tych zawodach.

Z kalendarza zawodów wybieramy terminy, miejsce odbywania zawodów, potrzebne informacje.

| Zalogowany: Jan Kowalski<br>System Rejestracji Szkół - SZS |                                                                                                    |                                                                         |  |  |  |
|------------------------------------------------------------|----------------------------------------------------------------------------------------------------|-------------------------------------------------------------------------|--|--|--|
| Dane szkoł                                                 | Kalence zawodów Zgłoszenia Nauczyciele Uczestnicy Admin                                                                                                    | istratorzy Dokumenty dla nauczycleli + Wyłogu                           |  |  |  |
|                                                            |                                                                                                    | Wybierz rangę Wybierz rozgrywki                                         |  |  |  |
| Data dodania                                               | Dane zawodów                                                                                                    | Zasięg zawodów Akcje                                                    |  |  |  |
| 14.09.2015                                                 | Szczebel zawodów: wojewódzkie<br>Rozgrywki: Licealiada<br>Dyscyplina: Piłka siatkowa plażowa<br>Zawody drużynowe: Tak<br>Pieć: chlopcy<br>Termin zawodów: 14.06.2016 - 14.06.2016<br>Zapisy: 14.09.2015 13:06 - 15.05.2016 13:06<br>Dodatkowe informacje:<br>Dodano przez: Dolnośląski SZS    | Województwo: DOLNOŚLĄSKIE<br>Powiat:<br>Gmina:<br>Miejscowość: Strzelin |  |  |  |
| 14.09.2015                                                 | Szczebel zawodów: wojewódzkie<br>Rozgrywki: Licealiada<br>Dyscyplina: Piłka siatkowa płażowa<br>Zawody drużynowe: Tak<br>Płeć: dziewczeta<br>Termin zawodów: 14.06.2016 - 14.06.2016<br>Zapisy: 14.09.2015 13:04 - 15.05.2016 13:04<br>Dodatkowe informacje:<br>Dodano przez: Dolnośląski SZS | Województwo: DOLNOŚLĄSKIE<br>Powiat:<br>Gmina:<br>Miejscowość: Strzelin |  |  |  |
| 14.09.2015                                                 | Szczebel zawodów: wojewódzkie<br>Rozgrywki: Licealiada<br>Dyscyplina: Piłka siatkowa plażowa<br>Zawody drużynowe: Tak                                                                                                    | Województwo: DOLNOŚLĄSKIE<br>Powiat:<br>Gmina:<br>Miejscowość: Strzelin |  |  |  |

Jeżeli termin zawodów (data) jest na czerwono – oznacza to, że termin zawodów uległ zmianie (w stosunku do pierwotnej daty zamieszczonej w kalendarzu).

| Sy | /stem F     | Rejestracji       | Szkół      | - SZS       |            |                 | Zalogowany: Jan Piot        | 2 |
|----|-------------|-------------------|------------|-------------|------------|-----------------|-----------------------------|---|
| A  | Dane szkoły | Kalendarz zawodów | Zgłoszenia | Nauczyciele | Uczestnicy | Administratorzy | Dokumenty dla nauczycieli 👻 |   |

## Dodawanie zgłoszenia

| << Powrót                           |                            |         |                   |  |
|-------------------------------------|----------------------------|---------|-------------------|--|
| Rozgrywki:                          | lgrzyska Młodzieży S       | zkolnej |                   |  |
| Dyscyplina:                         | Minipiłka nożna            |         |                   |  |
| Szczebel zawodów:                   | 1/2 powiatowych            |         |                   |  |
| Termin rozgrywania<br>zawodów (od): | 17.09.2015                 |         |                   |  |
| Termin rozgrywania<br>zawodów (do): | 17.09.2015                 |         |                   |  |
| Nauczyciel / Trener:                | Wybierz nauczyci           | ala 👻   |                   |  |
| Miejsce zawodów:                    |                            |         |                   |  |
| Uczestnicy:                         | Lista ucze<br>Fał: Dominik | stników | Lista zgłoszonych |  |
|                                     |                            |         |                   |  |

W tym miejscu opracowujemy <u>zgłoszenie szkoły do danych rozgrywek</u>. System zapyta o potrzebne dane, korzystamy z bazy szkoły, wybierając nauczyciela, zawodników.

Po wypełnieniu zgłoszenia w systemie należy je wydrukować podpisać i zabrać na zawody w wersji papierowej.

| Zalogowany: Jan Piotre<br>System Rejestracji Szkół - SZS |                                                                                                    |                        |                 |                                                                         |                              |
|----------------------------------------------------------|----------------------------------------------------------------------------------------------------|------------------------|-----------------|-------------------------------------------------------------------------|------------------------------|
| A Dane szkoły                                            | Kalendarz zawodów Zgłoszenia                                                                                                    | Nauczyciele Uczestnicy | Administratorzy | Dokumenty dla nauczycieli 👻                                             | Wyloguj                      |
| Data zgloszenia                                          | Dane zawodów                                                                                                    |                        |                 | Zasięg zawodów                                                          | Akcje                        |
| 15.09.2015                                               | Data zgloszenia Dane zawodów   15.09.2015 Szczebel zawodów: 1/2 powiatowych<br>Rozgrywki: Igrzyska Młodzieży Szkolnej<br>Dyscyplina: Minipiłka nożna<br>Zawody drużynowe: Tak<br>Pleć: chłopcy<br>Termin zawodów: 17.09.2015 - 17.09.2015<br>Zapisy: 14.09.2015 12:00 - 16.09.2015 12:00<br>Dodatkowe informacje:<br>Termin zawodów j.w. g. 9.00 Stadion Młejski przy ul. Ludźmierskiej.<br>Regulamin: Małopolski System Współzawodnictwa Sportowego<br>Adam Dudek |                        | 8.              | Województwo: MAŁOPOLSKIE<br>Powiat:<br>Gmina:<br>Miejscowość: Nowy Targ | Poblerz<br>Edytuj<br>usun ?? |

(pieczątka szkoły)

| ZGŁOSZENIE DO ZAWODÓW:<br>Dyscyplina:               | Igrzyska Młodzieży Szkolnej<br>Minipilka pożna |
|-----------------------------------------------------|------------------------------------------------|
| Płeć:                                               | Chłopcy                                        |
| Zawody drużynowe:                                   | Tak                                            |
| Szczebel zawodów:                                   | 1/2 powiatowych                                |
| Data zawodów:                                       | 17.09.2015 - 17.09.2015                        |
| Miejsce zawodów:                                    |                                                |
| [SZK/MP/0000 ] Szkoła Podstawowa nr 1 im<br>ul. Kam | : K                                            |

| Woj: MAŁOPOLSKIE | Powiat: limanowski | Gmina: Kamienica |  |
|------------------|--------------------|------------------|--|
| 7.6              | 121                |                  |  |

ZGŁOSZENIE

| Nazwisko i imię | Data urodzenia | Gr. dysp. | Klub | Dyscypliny z<br>licencjami | Dodatkowe<br>informacje |
|-----------------|----------------|-----------|------|----------------------------|-------------------------|
| Fa yn Do 🛛 ik   | 0.07.2 4       | A         | MUKS | Piłka noźna                |                         |

Jan Pio (podpis)

(pieczątka i podpis dyrektora szkoły)

Tylko takie wygenerowane zgłoszenie (oraz podpisane przez dyrektora i nauczyciela) będzie obowiązujące podczas rozgrywek szczebla powiatowego, półfinałów i finałów wojewódzkich. – składamy je u organizatora w wersji papierowej.

Ważne! Dobrze jest wpisać większą ilość uczestników, ponieważ nie będzie można dopisać zawodnika po terminie zgłoszeń. ( np. do koszykówki zgłaszamy 12 uczniów zgodnie z regulaminem- ale do systemu SRS możemy dopisać jeszcze dodatkowych rezerwowych np. 3-5) którzy mogą ew. zastąpić ich w dniu wyjazdu na zawody . Nikt z poza zgłoszonych w systemie uczniów do danych zawodów nie może wystartować w danej imprezie. Większa baza ułatwi i przyśpieszy generowanie Waszego zgłoszenia do konkretnych zawodów.

**Zgoda rodziców**.( wzór) Obowiązuje formularz zgody rodziców zawarty w zakładce systemu. Pobieramy go w PDF-ie lub Wordzie. Zgoda może być na wypełniona na dane zawody lub wielokrotnego użytku, w zależności od zapisu w formularzu. Zgody rodziców są dla nauczycieli, szkoły. Nie ma obowiązku zostawiania ich organizatorowi zawodów. Potrzebne dla organizatora dane znajdują się na zgłoszeniu do zawodów.

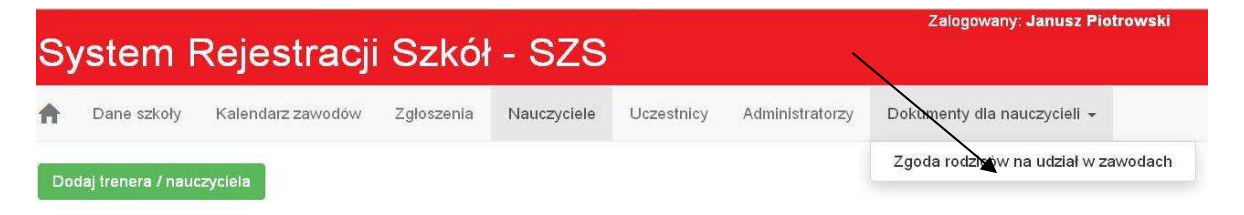

Warszawa, wrzesień 2015r.

Szkolny Związek Sportowy